# Número de afiliación a la Seguridad Social (NUSS)

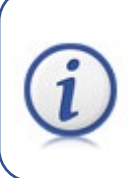

El estudiantado que vaya a realizar prácticas académicas externas **necesita** el número de afiliación a la Seguridad Social (NUSS). Aquí te explicamos el porqué y el cómo.

## ¿Por qué necesito el número de afiliación a la Seguridad Social (NUSS)?

La Ley General de la Seguridad Social en España establece la inclusión en el sistema de la Seguridad Social del estudiantado que realice prácticas formativas o prácticas académicas externas incluidas en programas de formación, **con vigencia desde el próximo 1 de enero de 2024**.

Como requisito previo para cumplir lo dispuesto en la citada norma y proceder al alta en la Seguridad Social, es condición indispensable que cuentes con un Número de afiliación a la Seguridad Social (NUSS).

### ¿Qué es el número de afiliación a la Seguridad Social (NUSS)?

Es un número que identifica a cada persona en el sistema de la Seguridad Social española. Consta de doce dígitos y siempre va precedido por dos dígitos que indican el número de la provincia y finaliza con otros dos que son los números de control.

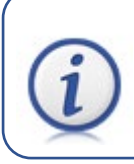

**IMPORTANTE**: EL NUSS es propio y personal, por lo que no es válido el NUSS de los progenitores, en caso de ser beneficiario de estos.

#### ¿Quién debe comunicar su NUSS?

El estudiantado de Grado que vaya a realizar prácticas académicas externas en el marco de dichos estudios. También incluye a los estudiantes de movilidad internacional que vengan a España.

La comunicación del NUSS es obligatoria: en otro caso, no se podrán realizar las prácticas.

Es requisito estar matriculado en la correspondiente asignatura de prácticas externas.

#### ¿Qué pasos tengo que llevar a cabo?

Una vez que estés matriculado en la asignatura de prácticas y la Universidad de Zaragoza te haya asignado un Número de Identificación Personal (NIP) y una contraseña, necesitas realizar dos tareas:

- (1) Solicitar tu NUSS.
- (2) Comunicar tu NUSS a la Universidad de Zaragoza

#### ¿Cómo solicitar el NUSS?

Si ya dispones de tu NUSS pasa al siguiente punto de comunicación a la Universidad de Zaragoza.

Puedes solicitar que te lo asignen de la siguiente manera:

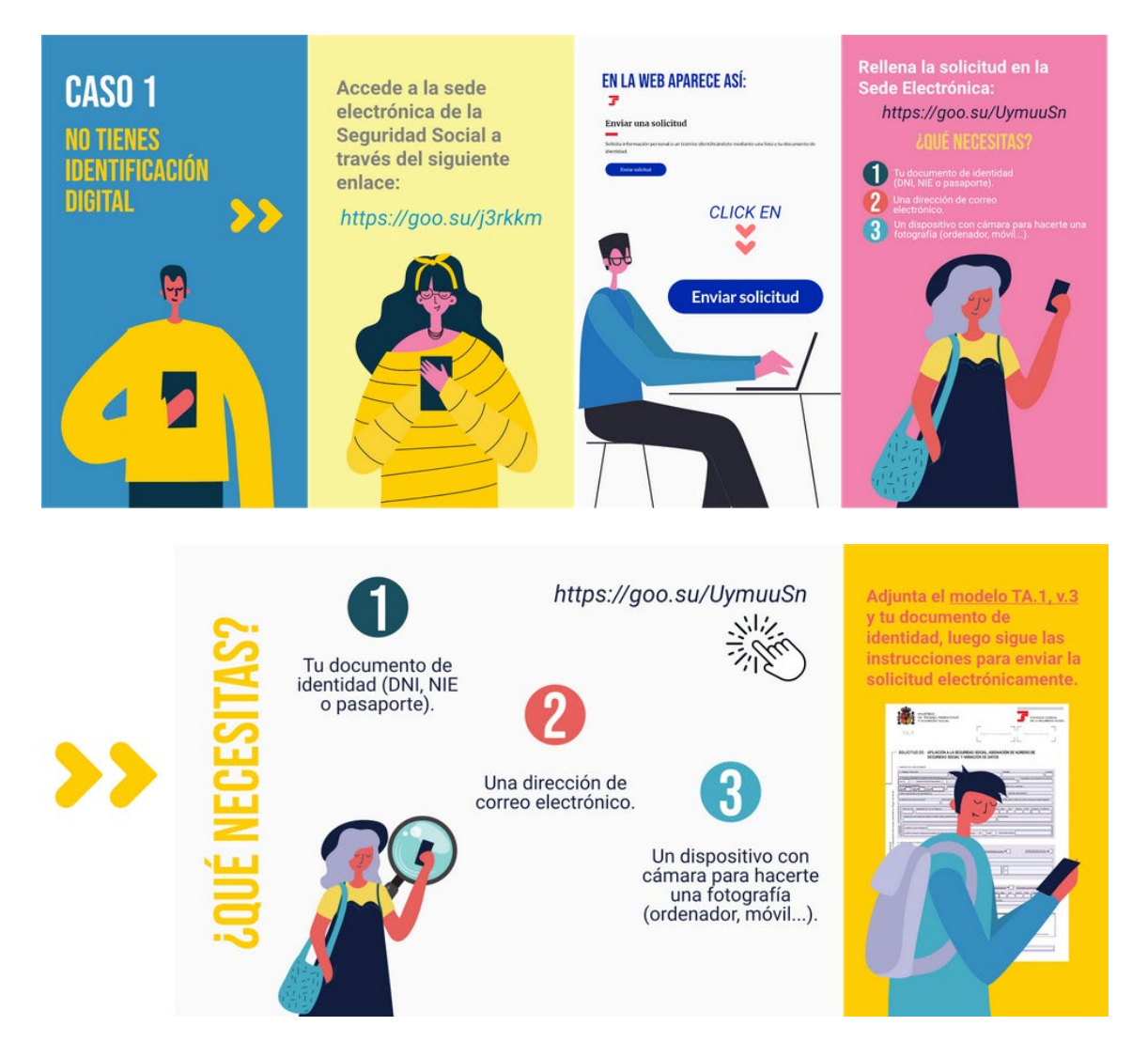

El DNI y el NIE son documentos de identidad españoles y también puedes utilizar el pasaporte. El modelo TA.1., v.3 puede enviarse sin necesidad de firma.

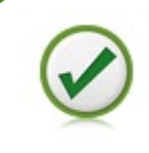

Todo lo anterior, junto con los hipervínculos de los enlaces, lo encontrarás en <u>https://universa.unizar.es/estudiantes/todo-para-estudiantes</u>

## ¿Cómo comunicar el NUSS a la Universidad de Zaragoza?

Sigue los siguientes cuatro pasos.

(1) Accede a la plataforma de <u>IDENTIDAD</u> con el usuario (NIP) y la contraseña administrativa. Si no te funciona el hipervínculo, la dirección es

https://identidad.unizar.es/identidad/ide100bienvenida.faces

(2) En la pantalla inicial de 'Datos personales', ve al apartado 'Otros datos'.

(3) Pulsa en el botón '**Modificar'** e introduce tu NUSS (son doce dígitos, que hay que introducir sin guiones ni barras).

(4) Finalmente, pulsa sobre el botón 'Guardar'.